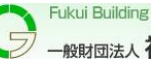

1. 検索ソフトで「地理院地図」を検索 (例: Goog le を使用)

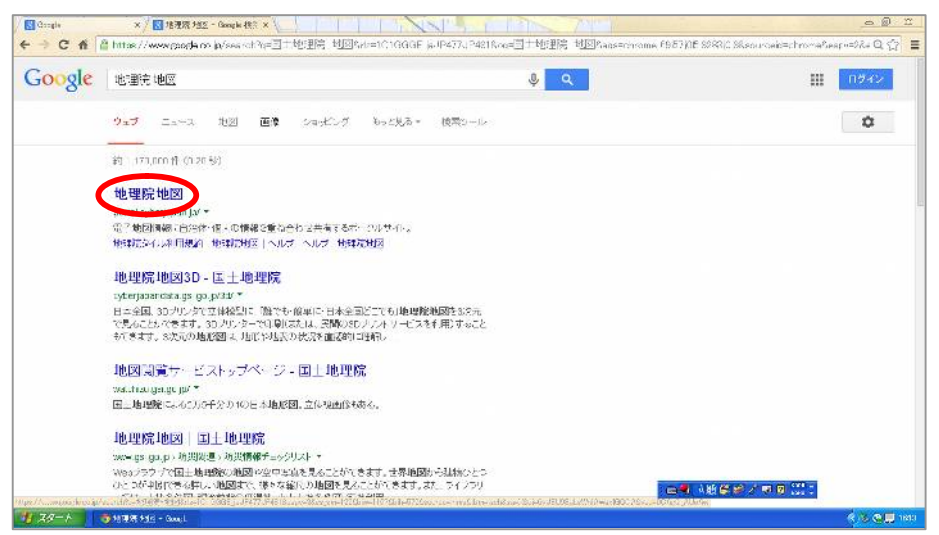

2.「地理院地図」をクリック

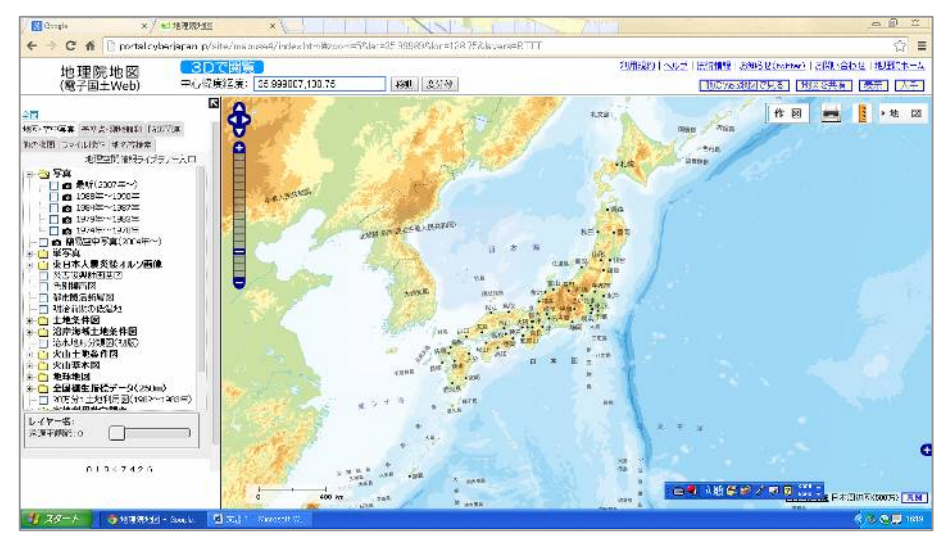

3. 地図をマウスのホイール等で建設場所を中心に最大に拡大

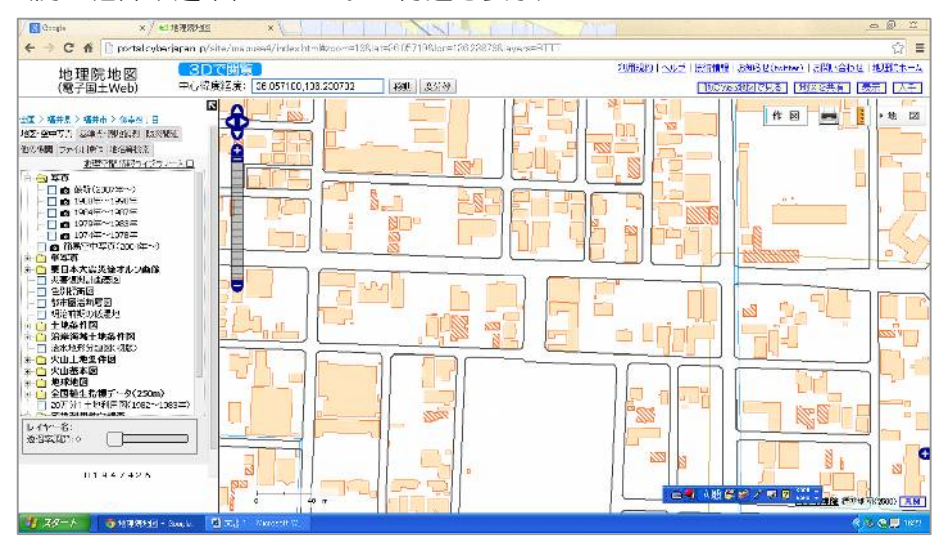

(例:福井県建築住宅センター付近を表示)

4. 建物(又は敷地)の中心付近で右クリック

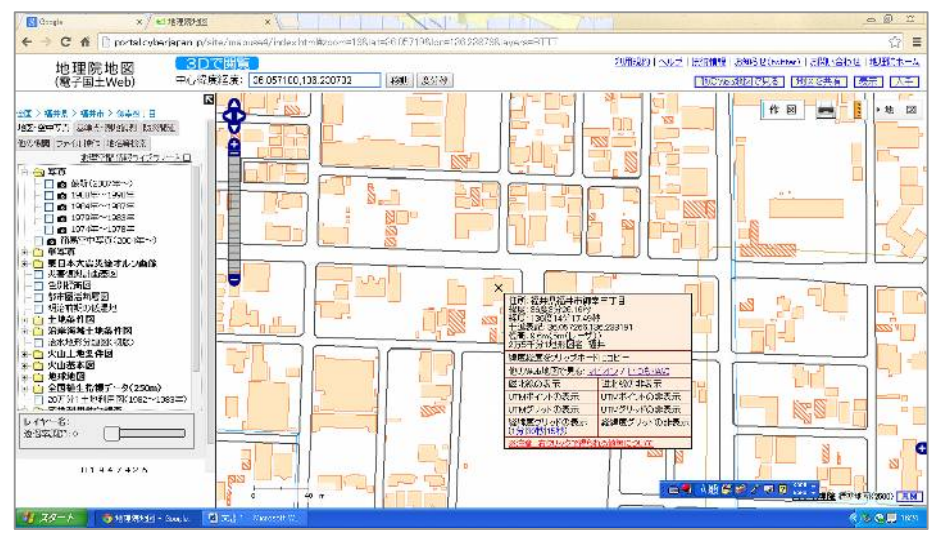

5. ポップアップされた表の中の「磁北線の表示」を左クリックすると偏角が表示される。

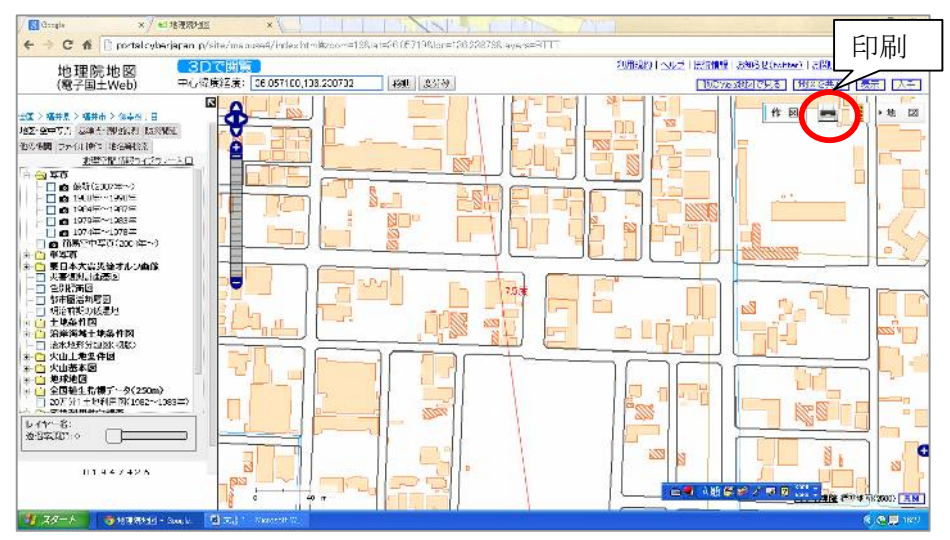

- 6. 地図は真上が真北方向を表し、左側に表示された角度が磁北との偏角となる。
- 7. 道路境界線と磁北線との角度を図面(配置図)に記入。
- 8. 偏角(例では7.5度)を磁北線の右側に記入した方向が真北となる。
- 9. 上図のプリンターのアイコンを左クリックすると印刷の画面が表示されるので 印刷 を左クリックし、印刷されたものを確認申請書に添付する。

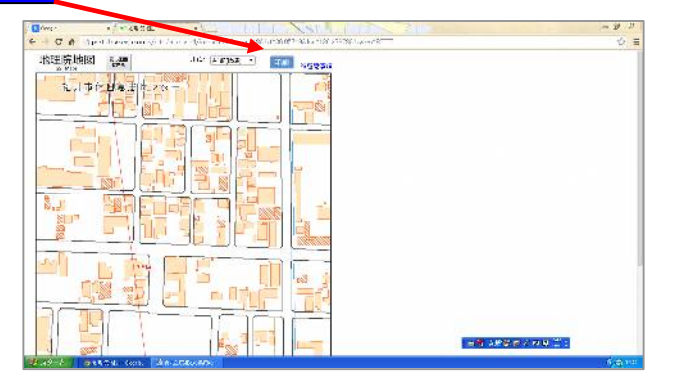

※プリンターによっては磁北線が印刷されないことがありますが、その場合はプリント スクリーン(キーボードの「Fn」+「Prt Scr」)機能を用いてパソコン画面を記憶させ、 Word等に貼りつけて提出してください。